# 从 VMware ESXi 版本 5.5 升级到版本 6.x。

## 目录

<u>简介</u> <u>先决条件</u> <u>要求的组件</u> <u>背景置</u> <u>验</u>障排除

# 简介

本文档介绍如何使用命令行界面 (CLI) 将 Elastic Sky X Integrated (ESXi) 虚拟机监控程序从版本 5.5 升级到 6.x。ESXi 是虚拟化客户普遍采用的一种虚拟机监控程序,也是多种思科平台首选的虚 拟机监控程序,包括所有统一通信基础设施、SourceFire 产品,以及其他许多在虚拟化环境中运行 的服务器产品。

# 先决条件

### 要求

Cisco 建议您了解以下主题:

- •运行 VMware ESXi 虚拟机监控程序版本 5.5 的统一计算系统 (UCS)
- VMware ESXi 虚拟机监控程序支持的域名解析 (DNS) 服务
- 对 ESXi 虚拟机监控程序进行终端访问
- 使用支持 Java 的浏览器访问思科集成管理控制器 (CIMC) 网页

### 使用的组件

本文档中的信息基于以下软件和硬件版本:

- UCS C460
- ESXi 虚拟机监控程序版本 5.5
- Firefox 浏览器

本文档中的信息都是基于特定实验室环境中的设备编写的。本文档中使用的所有设备最初均采用原 始(默认)配置。如果您使用的是真实网络,请确保您已经了解所有命令的潜在影响。

### 背景信息

VMware 已发布了 ESXi 5.5 的一般支持终止日期和技术指导终止日期:

EIP

因此,将虚拟化基础设施升级到 ESXi 6.0 和 6.5 不失为一个好做法。

.

## 配置

在 CLI 中升级的步骤具体如下。

第1步:关闭需要升级 ESXi 服务器的虚拟机 (VM)。

第 2 步: 将 ESXi 服务器设置为维护模式。这可以关闭虚拟机监控程序运行的所有关键服务,使服务器能够执行升级。

您可以使用下图所示的 vSphere Client。

#### General

| Manufacturer:                   | Cisco Systems Inc                                           |
|---------------------------------|-------------------------------------------------------------|
| Model:                          | UCSC-C460-M4                                                |
| CPU Cores:                      | 72 CPUs x 2.094 GHz                                         |
| Processor Type:                 | Intel(R) Xeon(R) CPU E7-8870<br>v3 @ 2.10GHz                |
| License:                        | VMware vSphere 5 Enterprise<br>Plus - Licensed for 4 physic |
| Processor Sockets:              | 4                                                           |
| Cores per Socket:               | 18                                                          |
| Logical Processors:             | 144                                                         |
| Hyperthreading:                 | Active                                                      |
| Number of NICs:                 | 6                                                           |
| State:                          | Connected                                                   |
| Virtual Machines and Templates: | 41                                                          |
| vMotion Enabled:                | Yes                                                         |
| VMware EVC Mode:                | Disabled 🖓                                                  |
| vSphere HA State                | ② N/A                                                       |
| Host Configured for FT:         | No 🖵                                                        |
| Active Tasks:                   |                                                             |
| Host Profile:                   |                                                             |
| Image Profile:                  | (Updated) ESXi-5.5.0-1746                                   |
| Profile Compliance:             | N/A                                                         |
| DirectPath I/O:                 | Supported 🖓                                                 |

#### Commands

New Virtual Machine
 New Resource Pool
 Enter Maintenance Mode
 Reboot
 Shutdown

也可以使用 CLI,执行此操作的命令为:

vim-cmd /hostsvc/maintenance\_mode\_enter 第3步:修改 ESXi 防火墙,允许出站超文本传输协议 (HTTP) 连接。 因为 VMware 服务器会查询实际升级文件,所以必须允许 ESXi 服务器的 HTTP(S) 出站连接。

您可以使用下图所示的 vSphere Client。

| Getting Started Summary Virtual Ned                                                                                                    | Nines Resource Allocation Perfo                                                                                                    | mance Configuration Tasks & Eve                                                                                                    | nta Alama Permissiona           | Napa Storage Viewa Hardwa | re Setur |         |         |
|----------------------------------------------------------------------------------------------------|----------------------------------------------------------------------------------------------------|----------------------------------------------------------------------------------------------------|---------------------------------|---------------------------|----------|---------|---------|
| Hardware                                                                                                    | Security Profile                                                                                                    |                                                                                                    |                                 |                           |          |         |         |
| Processors<br>Memory<br>Stanapa<br>Rebording<br>Stanapa Adapters<br>Advanced Settings<br>Power Menagement<br>Software<br>Loansed Features<br>Time Configuration<br>Ord and Rocking                                                         | Services<br>UO Radinetor (Active Direct<br>propol<br>Network Login Server (Active<br>Bod<br>vSphere High Availability Agr<br>vox<br>ESO Shall<br>sorg<br>Local Security Authentication<br>NTP Decision<br>vprobed<br>SSH<br>Direct Console UI<br>CIM Server<br>Ferenal | ory Samilos)<br>e Directory Service)<br>ant<br>- Server (Active Directory Service)                                                             |                                 |                           |          | Refresh | Paperto |
| Authentication Services<br>Power Hanagement<br>Webail Hachine Startus/Strutown<br>Webail Hachine Swapfle Location<br>• Security Partie<br>Host Cache Configuration<br>System Resource Allocation<br>Agent VM Settings<br>Advanced Settings | Incoming Connections<br>vigiblese Client<br>ommos<br>DHCP Client<br>DMS Client<br>lipfam<br>visamp<br>vMotion<br>Clim Source Server<br>Rouit Tolerance                                                                                                    | 902,443 (TCP)<br>12745,22451 (UDP)<br>55 (UDP)<br>50 (UDP)<br>8098 (UDP)<br>8098 (TCP)<br>8108,8208,8508 (TCP,UDP)<br>8108,8208,8508 (TCP,UDP) | 최<br>치<br>치<br>치<br>치<br>치<br>치 |                           |          |         |         |

#### 🕝 Firewall Properties

#### Remote Access

By default, remote clients are prevented from accessing services on this host, and local clients are prevented from accessing services on remote hosts.

Select a check box to provide access to a service or client. Daemons will start automatically when their ports are opened and stop when all of their ports are closed, or as configured.

|                                    |            | Incoming Ports | Outgoing Ports    | Protocols | Daemon  | ^ |
|------------------------------------|------------|----------------|-------------------|-----------|---------|---|
| /Sphere High Availability          | y Agent    | 8182           | 8182              | TCP,UDP   | Stopped |   |
| HBR                                |            |                | 31031,44046       | TCP       | N/A     |   |
| dt                                 |            | 2233           | 2233              | TCP       | N/A     |   |
| Fault Tolerance                    |            | 8100,8200,8300 | 80,8100,8200,8300 | TCP,UDP   | N/A     |   |
| syslog                             |            |                | 514,1514          | UDP,TCP   | N/A     | ÷ |
| /Mware vCenterAgent                |            |                | 902               | UDP       | Running |   |
| KED                                |            | 500            | 500               | UDP       | N/A     |   |
| /M serial port connected           | d over net | 23,1024-65535  | 0-65535           | TCP       | N/A     |   |
| nttp Client                        |            |                | 80,443            | TCP       | N/A     |   |
| pfam                               |            | 6999           | 6999              | UDP       | N/A     | v |
|                                    |            |                |                   |           | >       |   |
| kage Information:                  |            |                |                   |           |         |   |
| vall Settings                      |            |                |                   |           |         |   |
| wed IP Addresses:                  | All        |                |                   |           |         |   |
|                                    |            |                |                   | 1         |         |   |
| vall Settings<br>wed IP Addresses: | All        |                |                   | 1         |         |   |

也可以使用 CLI,执行此操作的命令为:

esxcli network firewall ruleset set -e true -r httpClient 第4步:查询VMware服务器,获取可用的升级版本。

现在,可以列出所有可升级的版本,以确定将使用哪个版本。运行命令:

esxcli software sources profile list -d https://hostupdate.vmware.com/software/VUM/PRODUCTION/main/vmw-depot-index.xml | grep ESXi-6 此命会可列出所有可升级的版本。如果不需要升级 \/Mware 工具 可以选择无工具版

此命令可列出所有可升级的版本。如果不需要升级 VMware 工具,可以选择无工具版本。若非如此 ,可以使用标准升级版本。

×

第5步:选择要升级的版本并启动升级过程。

确定要升级的具体版本后,可以使用以下命令启动升级过程:

esxcli software profile update -d
https://hostupdate.vmware.com/software/VUM/PRODUCTION/main/vmw-depot-index.xml -p
ESXi-6.0.0-20170202001-standard

#### 第6步:重新启动服务器。

升级过程结束后,需要重新启动服务器才能使新版本生效。运行此指令:

reboot

第7步:退出**维护模式**。

ESXi 主机完成重启后,退出维护模式,使所有虚拟机恢复运行。

您可以使用下图所示的 vSphere Client。

| General                         |                                                             |
|---------------------------------|-------------------------------------------------------------|
| Manufacturer:                   | Caco Systems Inc                                            |
| Model:                          | UCSC-C160-M1                                                |
| CPU Cores:                      | 72 CPUS x 2.094 GHz                                         |
| Processor Type:                 | Intel(R) Xeon(R) CPU E7-8870<br>v3 @ 2, 10GHz               |
| License:                        | VMware vSphere 5 Enterprise<br>Plus - Licensed for 4 physic |
| Processor Sockets:              | 1                                                           |
| Cores per Socket:               | 2                                                           |
| Logical Processors:             | 2                                                           |
| Hyperthreading:                 | Inactive                                                    |
| Number of NICs:                 | 3                                                           |
| State:                          | Connected (maintenance m                                    |
| Virtual Machines and Templates: | 10                                                          |
| vMotion Enabled:                | Yes                                                         |
| VMware EVC Mode:                | Disabled 🖓                                                  |
| Host Configured for FT:         | No 🖓                                                        |
| Active Tasks:                   | Instal                                                      |
| Host Profile:                   |                                                             |
| Profile Compliance:             | 1/A                                                         |
|                                 |                                                             |

也可以使用 CLI,执行此操作的命令为:

vim-cmd /hostsvc/maintenance\_mode\_exit

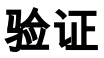

使用本部分可确认配置能否正常运行。

要验证升级是否成功完成,可以使用 vSphere Client 执行检查。导航至 ESXi 主机,应该能够在顶 部看到新版本号。也可以使用 CLI,执行此操作的命令为:

vmware -v

# 故障排除

目前没有针对此配置的故障排除信息。